Royal Society of Chemistry (<u>https://pubs.rsc.org</u>)のトップ画面、右上に表示されている「人」のマークをクリックします。

| Ξ     Publishing     Journals     Books     Databases |  |
|-------------------------------------------------------|--|
|                                                       |  |
|                                                       |  |
| The Royal Society of Chemistry's                      |  |
| Journals, Books and Databases                         |  |

2. Login 画面が表示されますので、「Log in via your home institution」の「Find my institution」をクリックします。

| Login                                                                    |
|--------------------------------------------------------------------------|
|                                                                          |
| Log in with your Member, Subscriber or RSC Select Account                |
| Account username Account password                                        |
| Log in Register for a member account                                     |
|                                                                          |
| Log in via your home institution                                         |
| Access is provided using the Shibboleth federated identification method. |

3. 以下のような Log in via institution 画面が表示されますので、「Please choose the relevant group for your institution」のプルダウンメニューから「GakuNin」を選択 し、一覧から「Kansai University」をクリックします。

|                                                                                                    | a in to your Royal Society of Chemistry account using your home institution's login credentials.                                                                                                    |  |  |  |  |
|----------------------------------------------------------------------------------------------------|----------------------------------------------------------------------------------------------------|--|--|--|--|
|                                                                                                    |                                                                                                    |  |  |  |  |
| Please choose the relevant group for your institution                                                                  |                                                                                                    |  |  |  |  |
| Gakunin                                                                                                    | Log in via your nome institution (Shibboleth)                                                                                                    |  |  |  |  |
| (If you previously used the Athens service to log in, please select<br>"OpenAthens Federation" from the dropdown menu) | Your username and password have been provided to you by your librarian. If you would like to log in using another method than Shibboleth, please return to the previous page, and select one of our other login options |  |  |  |  |
| Or View all institutions                                                                                               |                                                                                                    |  |  |  |  |
| lease choose one of the institutions listed below                                                                      |                                                                                                    |  |  |  |  |
| your institutions is not listed, it is not enabled for this type of login                                              |                                                                                                    |  |  |  |  |
| akunin                                                                                                    |                                                                                                    |  |  |  |  |
| ichi University of Education                                                                                           |                                                                                                    |  |  |  |  |
| kita University                                                                                                    |                                                                                                    |  |  |  |  |
| oyama Gakuin University                                                                                                |                                                                                                    |  |  |  |  |
| sahikawa Medical University                                                                                            |                                                                                                    |  |  |  |  |
| hiba Institute of Technology                                                                                           |                                                                                                    |  |  |  |  |
| hiba University                                                                                                    |                                                                                                    |  |  |  |  |
| HUBU UNIVERSITY                                                                                                    |                                                                                                    |  |  |  |  |
| thuo University                                                                                                    |                                                                                                    |  |  |  |  |
| loshisha University                                                                                                    |                                                                                                    |  |  |  |  |
| hime University                                                                                                    |                                                                                                    |  |  |  |  |
| ukuoka Institute of Technology                                                                                         |                                                                                                    |  |  |  |  |
| ifu University                                                                                                    |                                                                                                    |  |  |  |  |
| Sunma University                                                                                                    |                                                                                                    |  |  |  |  |
| lirosaki University                                                                                                    |                                                                                                    |  |  |  |  |
| liroshima City University                                                                                              |                                                                                                    |  |  |  |  |
| liroshima University                                                                                                   |                                                                                                    |  |  |  |  |
| lokkaido University                                                                                                    |                                                                                                    |  |  |  |  |
| paraki University                                                                                                    |                                                                                                    |  |  |  |  |
| oetsu University of Education                                                                                          |                                                                                                    |  |  |  |  |
| anagawa University                                                                                                    |                                                                                                    |  |  |  |  |
| anagawa University                                                                                                    |                                                                                                    |  |  |  |  |

4. 関西大学 学認用ログインページが表示されますので、関西大学統合認証システムの 「ユーザーID」と「パスワード」を入力し、「Login」をクリックします。

| 上記のサイトが認証を要求し、あなたは<br>ます。<br>ITセンターの利用者IDとパスワードでC                                        | 関西大学の学認システムを<br>1グインしてください。 | 利用してログインしようとしてい |
|------------------------------------------------------------------------------------------|-----------------------------|-----------------|
| Username                                                                                 |                             |                 |
|                                                                                          |                             |                 |
| Password                                                                                 |                             |                 |
|                                                                                          |                             |                 |
| Clear prior granting of permission<br>for release of your information to the<br>service. | n<br>lis                    |                 |
| Login                                                                                    |                             |                 |

5. 以下の画面が表示されます。「同意します」をクリックします。(必要に応じて同意内 容の変更を行ってください。)

| サービスに情報を提供します                              |                                                      |  |
|--------------------------------------------|------------------------------------------------------|--|
| duPersonScopedAffiliation                  | ××××× @kansai-u.ac.jp<br>××× @kansai-u.ac.jp         |  |
| D画面から先に進む場合、上記の情報がフ<br>≵たがサービスプロバイダにアクセスする | アクセス先のサービスプロバイダと共有されることになります<br>5場合に情報公開することに同意しますか? |  |
| 戦の送信に同意しますか? 同意される場                        | 合は以下の方法を選択してください:                                    |  |
| ) 次回ログイン時に再度確認します                          |                                                      |  |
| <ul> <li>今回は情報送信を許可します</li> </ul>          |                                                      |  |
| <ul> <li>別なサービスプロバイダにアクセスし</li> </ul>      | ったときに再度確認します                                         |  |
| <ul> <li>このサービスプロバイダに同じ情報</li> </ul>       | 服が送信されることに同意します                                      |  |
| ○ 以降、確認は不要です                               |                                                      |  |
| <ul> <li>すべての情報を任意のサービスに</li> </ul>        | 送信される事に同意します                                         |  |
|                                            | tw /77[Poset my attribute release approvale]/=7 III  |  |

6. Royal Society of Chemistry トップ画面に戻ります。画面左上のメニューの下に 「KANSAI UNIVERSITY」と表示されていれば、認証が完了しています。

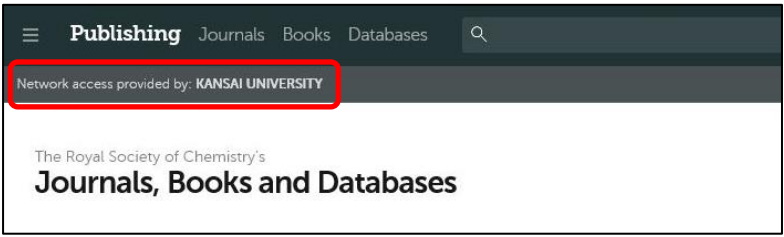